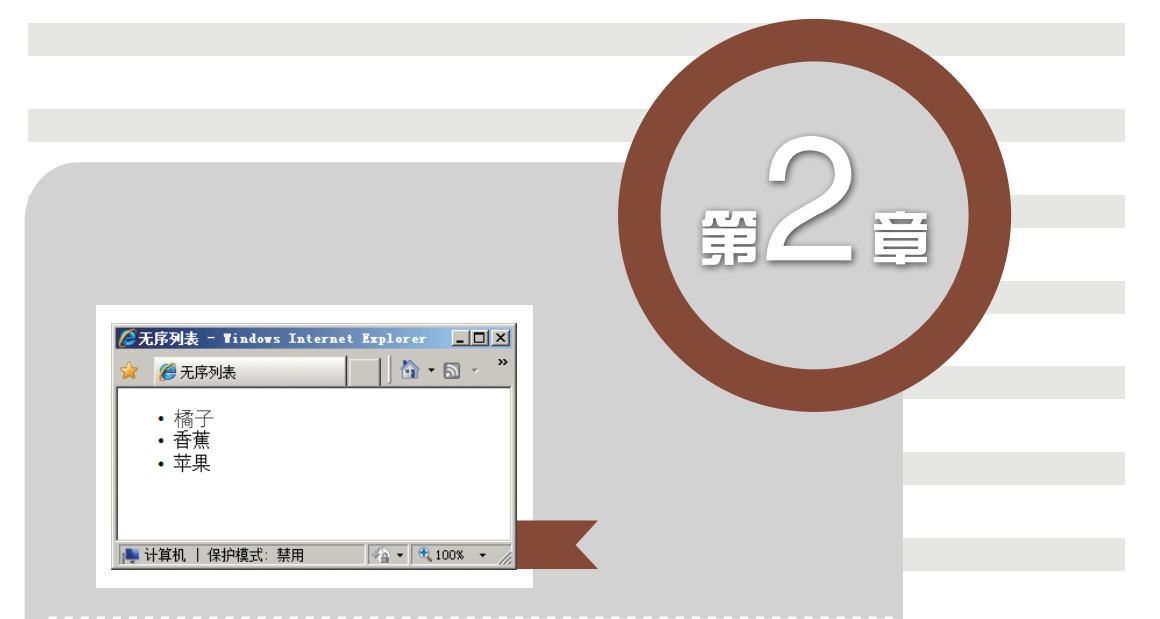

# HTML5的高级标签

# • 本章目标

完成本章内容的学习以后,您将:

- ▶ 掌握列表标签。
- ▶ 掌握表格标签。
- ▶ 掌握表单标签。

# ● 本章素材下载

▶ 请访问课工场UI/UE学院: kgc.cn/uiue (教材版块)下载本章需要的案例素材。

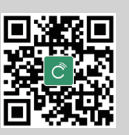

**撇**本章简介

HTML5+CSS3 前端技术——UI 设计师与开发人员合作秘籍

列表在网页制作中占据着重要的位置,许多精美、漂亮的网页中都使用了列表。本章 将向大家介绍列表的概念及相关的使用方法,通过练习掌握列表应用的技巧,从而使读者 可以制作出精美的网页。同时,在制作网页时,表格是一种不可或缺的数据展示工具,使 用表格可以灵活地实现数据展示,表格在很多页面中还发挥着页面排版的作用。表单是实 现用户与网页之间信息交互的基础,通过在网页中添加表单可以实现诸如会员注册、用户 登录、提交资料等交互功能。本章将主要讲解如何在网页中制作表单,并使用表单元素创 建表单。

# 理论讲解

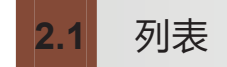

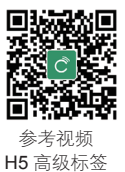

在网页制作中,列表有很多使用场合,如常见的树形可折叠菜单、购物网站的商品展 示等。既然列表可以发挥如此巨大的作用,那么下面首先来了解一下什么是列表。

# 📃 2.1.1 列表简介

什么是列表?简单来说,列表就是数据的一种展示形式。图 2.1 所示的数据信息就是 采用列表完成的。

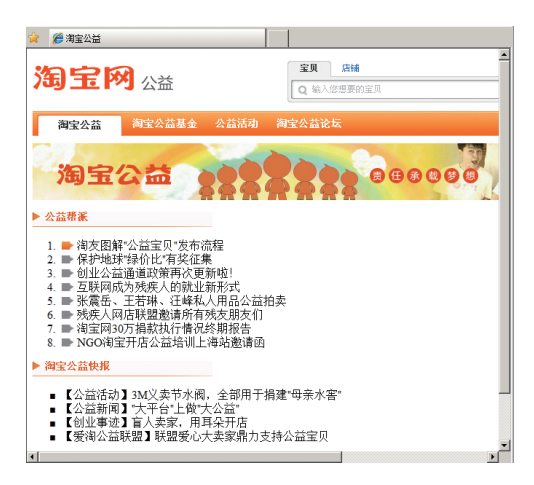

图 2.1 淘宝公益信息

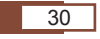

除了图 2.1 所示的页面效果以外,在不同的场合使用列表有不同的效果。例如,在百度词典中,对于字词等的解释也可以使用列表来完成,如图 2.2 所示。

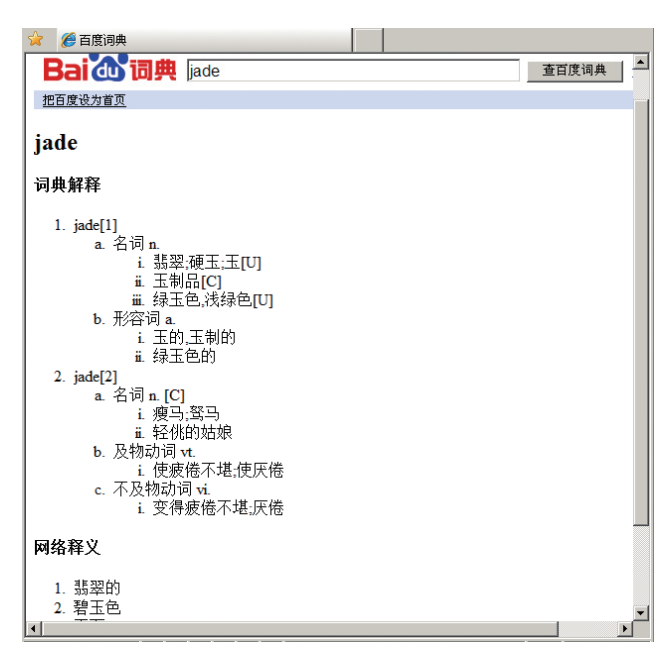

#### 图 2.2 百度词典

通过以上的介绍,相信大家大致了解了什么是列表、列表可以做什么。那么接下来看 看在 HTML5 中是如何对列表进行分类的。

# 2.1.2 列表的分类

HTML5 支持的列表形式总共有以下三种。

#### 1. 无序列表

无序列表是一个项目列表,使用项目符号标记无序的项目。在无序列表中,各个列表 项之间没有顺序级别之分,它通常使用一个项目符号作为每个列表项的前缀。

#### 2. 有序列表

同样,有序列表也由一个个列表项组成,列表项既可使用数字标记,也可使用字母标记。

#### 3. 定义列表

当无序列表和有序列表都不适合时,可通过定义列表来完成数据展示,所以定义列表 不仅是一个项目列表,而是项目及其注释的组合。在使用定义列表时,每一列项目前不会 添加任何标记。

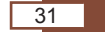

HTML5 的高级标签

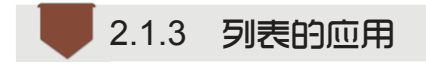

HTML5+CSS3 前端技术——UI 设计师与开发人员合作秘籍

通过前面的列表介绍,大家已经了解了 HTML5 中列表的作用及列表的分类,那么, 该如何使用列表呢?这就是下面将要讲解的内容——列表的使用方法。

#### 1. 无序列表的应用

无序列表使用 标签作为无序列表的声明,使用 标签作为每个列表项的起始,在浏览器中查看到的页面效果如图 2.3 所示,可以看到 3 个列表项前面均有一个实体圆心。

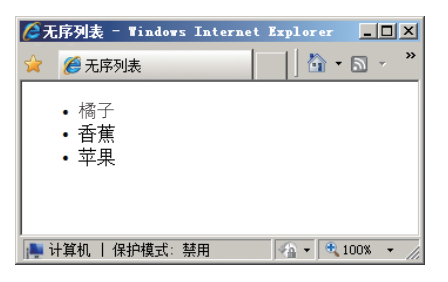

图 2.3 无序列表

图 2.3 所示页面对应的代码如示例 1 所示。

#### 

<!DOCTYPE html>

<html>

<head>

<meta charset="utf-8">

<title> 无序列表 </title>

</head>

<body>

橘子

香蕉

苹果

</body>

</html>

如果希望使用无序列表,且列表项前的项目符号改用其他项目符号怎么办呢? 标签有一个 type 属性,这个属性的作用就是指定在显示列表时所采用的项目符号类型。 type 属性的取值不同,显示的项目符号的形状也不同,其取值说明如表 2-1 所示。

#### 表 2-1 标签中 type 属性的取值

| 取值     | 说明              |
|--------|-----------------|
| disc   | 项目符号显示为实体圆心,默认值 |
| square | 项目符号显示为实体方心     |
| circle | 项目符号显示为空心圆      |

示例 2 中分别使用了不同的 type 属性值来定义列表的项目符号。

# 触 示例 2

<!DOCTYPE html>

<html>

<head>

<meta charset="utf-8">

<title> 无序列表 </title>

</head>

<body>

<h4>type=circle 时的无序列表:</h4>

橘子

香蕉

苹果

#### 

<h4>type=disc 时的无序列表:</h4>

ul type="disc">

橘子

香蕉

苹果

<h4>type=square 时的无序列表:</h4>

ul type="square">

橘子

香蕉

苯果

</body>

</html>

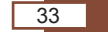

HTML5 的高级标签

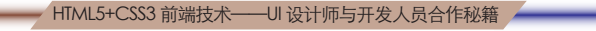

在浏览器中查看页面效果,如图 2.4 所示。

| 😭 🏉 无序列表                                             |
|------------------------------------------------------|
| type=circle 时的无序列表:                                  |
| 。橘子<br>。香蕉<br>。苹果                                    |
| type=disc 时的无序列表:                                    |
| • 橘子<br>• 香蕉<br>• 苹果                                 |
| type=square 时的无序列表:                                  |
| <ul> <li>■ 橘子</li> <li>■ 香蕉</li> <li>■ 苹果</li> </ul> |
| 📑 计算机   保护模式: 扒 🏠 🗸 🔍 100% 🔹                         |

图 2.4 无序列表的 type 属性

#### 2. 有序列表的应用

无序列表与有序列表的区别就在于,有序列表的各列表项有先后顺序,所以有序列表 会使用数字进行标识。有序列表使用 标签作为有序列表的声明,使用 标签作为 每个列表项的起始。有序列表的代码应用如示例**3**所示。

### 触 示例 3

```
<!DOCTYPE html>
<html>
<head>
<meta charset="utf-8">
<title> 有序列表 </title>
</head>
<body>
<body>
<lp> 有序列表 
 橘子 
 香蕉
```

</html>

在浏览器中查看页面效果,如图 2.5 所示。

| 🦉有序列表 - Windows Internet E 💶 🗙        |
|---------------------------------------|
| 😭 🏉 有序列表                              |
| 有序列表                                  |
| 1. 橘子<br>2. 香蕉<br>3. 苹果               |
| 」<br> ▶● 计算机   保护模式:禁用   🐴 ▾ 🔍 100% 🔹 |

图 2.5 有序列表

与无序列表一样,有序列表的项目符号也可以进行设置。在 标签中也存在一个 type 属性,作用同样是用于修改列表的项目符号。type 属性值的说明如表 2-2 所示。

表 2-2 标签中 type 属性的取值

| 取值    | 说明                  |
|-------|---------------------|
| 1(数字) | 使用数字作为项目符号          |
| A/a   | 使用大写 / 小写字母作为项目符号   |
| I/i   | 使用大写 / 小写罗马数字作为项目符号 |

不同的 type 属性取值,会导致列表显示的效果不同,代码如示例 4 所示。

#### 触 示例 4

```
<!-- 省略部分代码 -->
<h4>type=1 时的有序列表 </h4>
橘子 
香蕉 
苹果
```

```
橘子 香蕉
```

苹果

```
<!-- 省略部分代码 -->
```

在浏览器中查看页面效果,如图 2.6 所示。

35

HTML5 的高级标签

- HTML5+CSS3 前端技术——UI 设计师与开发人员合作秘籍

| 🌈有序列表 - Windows Internet | Explorer                  |
|--------------------------|---------------------------|
| 🏫 🌈 有序列表                 | 📕 🏠 • 🔊 - 🖃 🌧 • 🗗 🔗 • 🎯 • |
|                          |                           |
| type=1 时的有序列表            | type=I 时的有序列表             |
|                          |                           |
| 1. 橘子                    | I. 橘子                     |
| 2. 香蕉                    | Ⅱ. 香蕉                     |
| 3. 苹果                    | Ⅲ. 苹果                     |
|                          |                           |
| type=a 时的有序列表            | type=i 时的有序列表             |
|                          |                           |
| a. 橘子                    | i. 橘子                     |
| b. 香蕉                    | ii. 香蕉                    |
| c. 苹果                    | ⅲ 苹果                      |
|                          | - 1914                    |
|                          |                           |
|                          | 护模式:禁用 🛛 🖓 🔹 🔍 100% 🔹 🥢   |

图 2.6 设置有序列表的 type 属性

#### 3. 定义列表的应用

定义列表是一种很特殊的列表形式,它是标题及注释的结合。定义列表的语法相对于 无序列表和有序列表不太一样,它使用 <dl>标签作为列表的开始,使用 <dt>标签作为每 个列表项的起始,而对于每个列表项的定义则使用 <dd>标签来完成。下面使用定义列表 的方式来完成图 2.7 的效果。

从图 2.7 中可以看出,第一行文字"所属学院"类似于一个题目,而第二行文字"计 算机应用"属于对第一行题目的解释,这种显示风格就是定义列表,其代码如示例 5 所示。

#### 触 示例 5

|                         | ▲ 完义和非一       | Windows I  | nternet Fre | lorer       |                     |
|-------------------------|---------------|------------|-------------|-------------|---------------------|
| html                    | ☆ <i>後</i> 定义 | 列表         |             | 🟠 • 🛙       | a - »               |
| <html></html>           | 所属学院<br>计算    | 机应用        |             |             |                     |
| <head></head>           | 所属专业<br>计算    | 。<br>机软件工程 | Ē           |             |                     |
| <meta charset="utf-8"/> |               |            |             |             |                     |
| <title> 定义列表 </title>   | ┣╋ 计算机 ┃ 1    | ₩P模式:禁P    | • •         | • -   €, 10 | 0% <del>•</del> //. |
|                         | Ē             | 對 2.7      | 定义夕         | 刂表          |                     |
| <body></body>           |               |            |             |             |                     |
| <dl></dl>               |               |            |             |             |                     |
| <dt> 所属学院 </dt>         |               |            |             |             |                     |
| <dd> 计算机应用 </dd>        |               |            |             |             |                     |
| <dt>所属专业 </dt>          |               |            |             |             |                     |
| <dd> 计算机软件工程 </dd>      |               |            |             |             |                     |

</dl>

</body>

</html>

到这里,我们已经学习了HTML5中三种列表的使用方法,归纳起来如表 2-3 所示。

| 类型   | 说明                                                               | 项目符号                                                                       |
|------|------------------------------------------------------------------|----------------------------------------------------------------------------|
| 无序列表 | 以 <ul> 标签来实现<br/>以 <li> 标签定义列表项</li></ul>                        | 通过 type 属性设置项目符号<br>包括 disc ( 默认 )、square 和 circle                         |
| 有序列表 | 以 <ol> 标签来实现<br/>以 <li> 标签定义列表项</li></ol>                        | 通过 type 属性设置项目顺序<br>包括1(数字,默认)、A(大写字母)、<br>a(小写字母)、I(大写罗马数字)和i<br>(小写罗马数字) |
| 定义列表 | 以 <dl> 标签来实现<br/>以 <dt> 标签定义列表项<br/>以 <dd> 标签定义内容</dd></dt></dl> | 无项目符号或显示顺序                                                                 |

列表常用场合及列表使用中的注意事项如下: 注 无序列表中的每项都是平级的,没有级别之分,并且列表中的内容一般  $\geq$ 是相对简单的标题性质的网页内容。而有序列表则会依据列表项的顺序 进行显示。  $\geq$ 在实际的网页应用中,无序列表(ul-li)比有序列表(ol-li)应用得更加 广泛,有序列表 (ol-li) 一般用于显示带有顺序编号的特定场合。 定义列表(dl-dt-dd)一般适用于带有标题和标题解释性内容或者图片和 文本内容混合排列的场合。

表格 2.2

表格是块状元素,发明表格标签的初衷是用于显示表格数据。例如,学校中常见的考 试成绩单、选修课课表,企业中常见的工资账单等。

# 2.2.1 为什么使用表格

#### 1. 简单通用

由于表格采用行列式的简单结构,以及它在生活中的广泛使用,对它的理解和代码编 写都很方便。

#### 2. 结构稳定

表格每行的列数通常一致,同行单元格高度一致且水平对齐,同列单元格宽度一致且 垂直对齐。这种严格的约束形成了一个不易变形的长方形盒子结构,堆叠排列起来结构很 稳定。

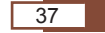

2016/4/22 13:52:28

HTML5 的高级标签

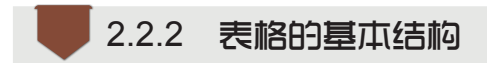

HTML5+CSS3 前端技术——UI 设计师与开发人员合作秘籍

先看一看表格的基本结构。表格是由指定数目的行和列组成的,如图 2.8 所示。

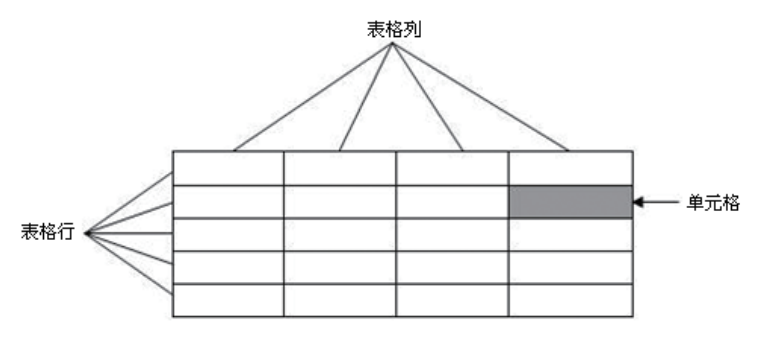

图 2.8 表格的基本结构

1. 单元格

单元格为表格的最小单位,一个或多个单元格纵横排列组成表格。

2. 表格行

一个或多个单元格横向堆叠形成行。

3. 表格列

由于表格单元格的宽度必须一致,因此单元格纵向排列形成列。

# 2.2.3 表格的基本语法

创建表格的基本语法如下:

```
> 第 1 个单元格的内容 > 第 2 个单元格的内容 > 第 2 个单元格的内容 > (tr>> (tr>> 第 1 个单元格的内容 > 第 2 个单元格的内容 > 第 2 个单元格的内容
```

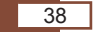

创建表格一般分为三步。

第一步:创建表格标签 ……。

第二步:在表格标签 ····· 里创建行标签 >·····>,可以有多行。

第三步:在行标签 **>·····**里创建单元格标签 **>·····**,可以有多个单元格。

为了显示表格的轮廓,一般还需要设置 标签的 "border" 边框属性,指定边框的宽度。例如,在页面中添加一个 2 行 3 列的表格,对应的 HTML5 代码如示例 6 所示。

#### 触 示例 6

<!DOCTYPE html>

<html>

<head>

<title> 基本表格 </title>

</head>

<body>

1 行 1 列的单元格

~u>

2 行 1 列的单元格

</body>

</html>

在浏览器中查看页面效果,如图 2.9 所示。

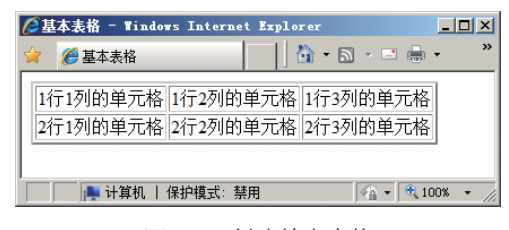

图 2.9 创建基本表格

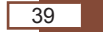

HTML5 的高级标签

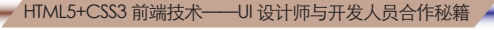

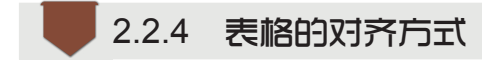

表格的对齐方式用来控制表格在网页中的显示位置,常见的对齐方式有默认对齐、左 对齐、居中对齐和右对齐。而实现表格对齐的属性就是 align 属性, align 属性有 3 个值, 分别对应左对齐、居中对齐、右对齐,当省略该属性时,系统自动采用默认对齐方式。

(1)默认对齐。表格一经创建,便显示为默认对齐。默认对齐状态下表格以实际尺寸显示在左侧,如果旁边有内容,这些内容会显示在表格的下方,不会在表格的两侧进行排列。

(2)居中对齐。有时候,希望表格显示在页面的中间位置,这样会使页面显得对称, 浏览效果较好,这时候就需要对表格设置居中对齐。

(3) 左对齐、右对齐。如果对表格设置左对齐或者右对齐,表格会显示在页面的左侧 或者右侧,其他内容会自动排列在表格旁边的空白位置。

表格的左对齐和右对齐在网页应用中相对比较少,一般用于显示广告,如网页中常见 的画中画广告等。

(4)单元格对齐。除了表格可以设置对齐方式外,单元格也同样可以设置对齐方式, 单元格对齐则分为水平对齐和垂直对齐两个方向。水平对齐与垂直对齐的属性及取值,如 表 2-4 所示。

| 属 性                 | 值        | 说明   |
|---------------------|----------|------|
|                     | left     | 左对齐  |
| align<br>( 水平对齐方式 ) | center   | 居中对齐 |
|                     | right    | 右对齐  |
|                     | top      | 顶端对齐 |
| valign              | middle   | 居中对齐 |
| (垂直对齐方式)            | bottom   | 底端对齐 |
|                     | baseline | 基线对齐 |

#### 表 2-4 单元格的对齐方式

例如,通过下面的代码,将单元格的对齐方式改为水平右对齐、垂直底端对齐。

·····

.....

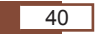

在实际的开发过程中,表格的对齐方式通常会使用 **CSS** 样式表进行控制,使用属性 进行对齐控制的场合比较少。

# 2.3 表单

表单在网页中应用比较广泛,如申请电子邮箱,用户需要首先填写注册信息,然后才 能提交申请。又如希望登录邮箱收发电子邮件,也必须在登录页面中输入用户名及密码才 能进入邮箱,这就是典型的表单应用。

通俗地讲,表单就是一个将用户信息组织起来的容器。网页将需要用户填写的内容放置在表单容器中,当用户单击"提交"按钮的时候,表单会将数据统一发送给服务器。

表单的应用比较常见,典型的应用场景如下:

▶ 登录、注册:登录时填写用户名、密码,注册时填写姓名、电话等个人信息。

▶ 网上订单:在网上购买商品,一般要求填写姓名、联系方式、付款方式等信息。

▶ 调查问卷:回答对某些问题的看法,以便形成统计数据,方便分析。

▶ 网上搜索:输入关键字,搜索想要的可用信息。

为了方便用户操作,表单提供了多种表单元素,如图 2.10 所示的页面中,除了最常见的单行文本框之外,还有密码框、单选按钮、下拉列表框、提交按钮等。图 2.10 所示 是人人网用户注册页面,该页面就是由一个典型的表单构成的。

| 🌈 人人网注册页面 — 🖞 | findows Internet Explorer           | _ O ×                                       |
|---------------|-------------------------------------|---------------------------------------------|
| 🚖 收藏夹 🛛 🄏 人人界 | 驻册页面                                | 🏠 • 🖾 - 🖃 🖶 • 页面(P) • 安全(S) • 工具(D) • 🚱 • 🎽 |
| Renfren.com   | 10秒找到你所有朋友                          | 己有人人网账号, <u>登录</u>                          |
| 免费开通人人        | 网账号                                 |                                             |
| 注册邮箱:         |                                     | 你知道吗?                                       |
|               | 你还可以使用 <u>账号</u> 注册或者 <u>手机号</u> 注册 | 人人网是中国 最大的SNS社区                             |
| 创建密码:         |                                     | 平均每人找到 105位 好友                              |
| 真实姓名:         |                                     | 最热门公共主页                                     |
| 性别:           | ◎男 ○女                               | 夜篇 画 离见                                     |
| 生日.           | 1991 • 年 10 • 月 30 • 日              |                                             |
| 我现在;          | 正在上学 💌                              | 赵薇 李开复 商界                                   |
|               | でかんちい~ 看不清换一张?                      | 量热门游戏<br>                                   |
| 验证码:          |                                     | 小小战争 人人农场                                   |
|               | 立即注册找好友                             |                                             |
|               |                                     | 点击免费开通账号表示同意并遵守 <u>人人服务条款</u>               |
| 完成            |                                     |                                             |

图 2.10 人人网用户注册页面

2.3.1 表单的内容

创建表单后,就可以在表单中放置控件以接收用户的输入。这些控件通常放在

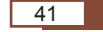

HTML5 的高级标签

HTML5+CSS3 前端技术——UI 设计师与开发人员合作秘籍

<form>……</form>标签对之间一起使用,也可以在表单之外用来创建用户界面。在网上 "冲浪"时,经常会见到一些常用的控件。例如,让用户输入姓名的单行文本框,让用户 输入密码的密码框,让用户选择性别的单选按钮,以及让用户提交信息的提交按钮等。

不同的表单控件有不同的用途。如果要求用户输入的仅仅是一些文字信息,如"姓 名""备注""留言"等,一般使用单行文本框或多行文本框;如果要求用户在指定的范围 内做出选择,一般使用单选按钮、复选框和下拉列表框,如图 2.10 中"性别""生日"选 择等常采用这些控件;如果要把填写好的表单信息提交给服务器,一般使用提交按钮,如 图 2.10 中的"立即注册找好友"按钮。除此之外,还有一些不太常用的表单控件,在这 里就不一一列举了。

#### 2.3.2 表单标签及其属性

HTML5 中使用 <form> 标签来实现表单的创建。该标签用于在网页中创建表单区域,属于一个容器标签,其他表单标签需要在它的范围内才有效,<input> 标签便是其中的一个,用以设定各种输入资料的方法。表单标签有两个常用的属性,如表 2-5 所示。

| 属性     | 说 明                                                                                                    |
|--------|----------------------------------------------------------------------------------------------------|
| action | 此属性指示服务器上处理表单输出的程序。一般来说,当用户单击表单上的提交按钮后,<br>信息发送到 Web 服务器上,由 action 属性所指定的程序处理。语法为 action = "URL"。如                                                                                                 |
|        | 果 action 属性的值为空,则默认将单提交到本页                                                                                                    |
| method | 此属性告诉浏览器如何将数据发送给服务器,它指定向服务器发送数据的方法(用 post 方法还是用 get 方法)。如果值为 get,浏览器将创建一个请求,该请求包含页面 URL、一个问号和表单的值。浏览器会将该请求返回给 URL 中指定的脚本进行处理。如果将值指 定为 post,表单上的数据会作为一个数据块发送到脚本,而不使用请求字符串。语法为 method = (get   post) |

#### 表 2-5 <form> 标签的属性

下面制作一个最基本的表单,然后使用 post 方法将表单提交给 "result.html"页面, 代码如示例 7 所示。

#### 触 示例 7

<!DOCTYPE html>

<html>

<head>

```
<meta charset="utf-8">
```

```
<title> 文本框 </title>
```

</head>

<body>

<form method="post" action="result.html">

名字: <input name="name" type="text" >

 密码 :<input name="pass" type="password" > <input type="submit" name="Button" value=" 提交 "> <input type="reset" name="Reset" value=" 重填 ">

</form>

</body>

</html>

在浏览器中查看示例7的页面效果,如图2.11所示。

| ⊘表单 - Windows Internet Explorer | _ 0   | ×  |
|---------------------------------|-------|----|
| 😭 🏉 表单 🔰 👘 🔹 📾 🗸 🖃 📾            | •     | »  |
| 名字:                             |       |    |
| 密码:                             |       |    |
| 提交重填                            |       |    |
| 📄 📑 计算机   保护模式: 禁用 🛛 🐴 🗸 🗨 1    | 00% 🔻 | // |

图 2.11 简单的表单

在示例 7 中,若把 method="post" 改为 method="get",就变成了使用 get 方法将表 单提交给 "result.html"页面处理。这两种方法都是将表单数据提交给服务器上指定的程 序进行处理,它们有什么区别呢?

先让大家看看采用 post 和 get 方法提交表单信息后浏览器地址栏的变化。

▶ 以 post 方式提交表单,在"名字"和"密码"后分别输入用户名"lucker"和密码"123456",单击"提交"按钮,页面效果如图 2.12 所示。

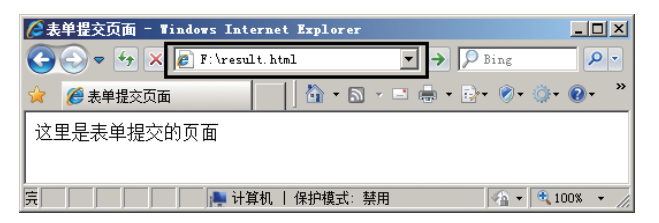

图 2.12 以 post 方式提交表单

注意:地址栏中的 URL 信息没有发生变化,这就是以 post 方式提交表单的特点。 ▶ 以 get 方式提交表单,在页面单击"提交"按钮,页面效果如图 2.13 所示。

| ₿,  | 望提交页面 - ¶i                           | ndows Inte  | rnet Ex    | plorer   |           |          |          |        | _ 🗆 ×               |
|-----|--------------------------------------|-------------|------------|----------|-----------|----------|----------|--------|---------------------|
| 0   | ) <del>-</del> <del>-</del> <u>×</u> | 🤌 kesult. F | ıtml?name≔ | luckerðj | pass=1234 | 56&F 💌 🗧 | > 🔎 Bing | c .    | <b>P</b> •          |
| * 👔 | 🥌 表单提交页面                             |             |            | 7 - 🔊    | × 🖃 🖡     | • 🔂      | Ø• @•    | 0- 📢   | 🛍 🛅                 |
| 这里  | 是表单提交的                               | 页面          |            |          |           |          |          |        |                     |
| 完成  |                                      |             | 📄 计算       | 机丨保      | 沪模式:禁     | 拥        | 4        | + 🔍 10 | 10% <del>-</del> // |

图 2.13 以 get 方式提交表单

43

HTML5 的高级标签

HTML5+CSS3 前端技术——UI 设计师与开发人员合作秘籍

采用 get 方法提交表单信息之后,在浏览器的地址栏中,URL 信息会发生变化。仔细 观察不难发现,URL 信息中清晰地显示出表单提交的数据内容,即刚刚输入的用户名和 密码都完全显示在地址栏中。

通过对比图2.12和图2.13的效果,可以发现post和get两种提交方式之间的区别。 (1)post提交方式不会改变地址栏状态,表单数据不会被显示。 (2)使用get提交方式,地址栏状态会发生变化,表单数据会在URL信息中 显示。 所以,基于以上两点区别,post方式提交的数据安全性要明显高于get方式提交 的数据。在日常开发中,建议大家尽可能地采用post方式来提交表单数据。

# 2.3.3 表单元素及格式

在图 2.10 中,可以看到用户注册时需要输入很多注册信息,而装载这些数据的控件, 就称为表单元素。有了这些表单元素,表单才会有意义。那么如何在表单中添加表单元素 呢?其实添加方法很简单,就是使用 <input> 标签,如示例 7 就使用 <input> 标签实现了 向表单添加文本输入框、提交按钮、重置按钮的功能。<input> 标签有很多属性,下面对 一些比较常用的属性进行整理,如表 2-6 所示。

表 2-6 <input> 标签的属性

| 属性        | 说 明                                                      |
|-----------|----------------------------------------------------------|
| tuno      | 此属性指定表单元素的类型。可用的选项有 text、password、checkbox、radio、submit、 |
| type      | reset、file、hidden、image 和 button。默认选择为 text              |
| nama      | 此属性指定表单元素的名称。例如,如果表单上有几个文本框,可以按名称来标识它们,                  |
| name      | 如 text1、text2 等                                          |
| value     | 此属性是可选属性,它指定表单元素的初始值。如果 type 为 radio,则必须指定一个值            |
| \$170     | 此属性指定表单元素的初始宽度。如果 type 为 text 或 password,则表单元素的大小以字      |
| SIZE      | 符为单位。对于其他输入类型, 宽度以像素为单位                                  |
| maxlength | 此属性用于指定可在 text 或 password 元素中输入的最大字符数。默认值为无限大            |
| checked   | 此属性指定按钮是否是被选中的。当输入类型为 radio 或 checkbox 时,使用此属性           |

到目前为止,大家已经知道了如何在页面中添加表单,也掌握了如何向表单添加表单 元素,那么这么多表单元素都该如何使用呢?下面选取几个常用的表单元素,来逐一学习 其类型及常用的属性。

#### 1. 文本框

在表单中最常用、最常见的表单输入元素就是文本框(text),它用于输入单行文本信息,如用户名的输入框。若要在文档的表单里创建一个文本框,将表单元素 type 属性设为 text 就可以了。

```
触 示例 8
  <!DOCTYPE html>
  <html>
  <head>
  <meta charset="utf-8">
  <title> 文本框 </title>
  </head>
  <body>
  <form method="post" action="">
   名      字:
          <input type="text" name="fname">
   姓      氏:
         <input name="lname" value=" 张 " type="text">
   登录名:
          <input name="sname" type="text" size="30">
  </form>
  </body>
```

在示例 8 的代码中还分别使用 size 属性和 value 属性对登录名的长度及姓氏的默认 值进行了设置。在浏览器中查看示例 8 的页面效果,如图 2.14 所示。

| <b>/</b> ②文 | 本框 - Windows Internet Ex | plorer |                  |                   |
|-------------|--------------------------|--------|------------------|-------------------|
| *           | 🏉 文本框                    | 🟠 •    | 5 - 1            | . · · ·           |
| 名           | 字.                       |        |                  |                   |
| 姓           | 氏: 账                     |        |                  |                   |
| 登录          | 录名:                      |        |                  |                   |
|             | 📑 计算机   保护模式: 禁用         |        | <u>√a</u> • [€,1 | 00% • <i>[i</i> , |

图 2.14 文本框的效果

在文本框控件中输入数据时,还可以使用 maxlength 属性指定输入的数据长度。例如, 登录名的长度不得超过 20 个字符,代码如下:

登录名:

</html>

```
<input name="sname" type="text" size="30" maxlength="20">
```

45

HTML5 的高级标签

HTML5+CSS3 前端技术——UI 设计师与开发人员合作秘籍

上面代码的设置结果是,文本框显示的长度为 30,而允许输入的最多字符个数为 20。对于 size 属性和 maxlength 属性的作用一定要能够严格地进行区分。size 属性用于 指定文本框的长度,而 maxlength 属性用于指定文本框输入的数据长度,这就是二者的 区别。

#### 2. 密码框

在一些特殊情况下,用户希望输入的数据被处理,以免被他人得到,如密码。这时候 使用文本框就无法满足要求,需要使用密码框来完成。

密码框与文本框类似,区别在于需要将控件的 type 属性设为 password。设置了 type 属性后,在密码框输入的字符全都以黑色实心的圆点来显示,从而实现了对数据的隐藏。

#### 触 示例 9

<!DOCTYPE html> <html>

<head>

<meta charset="utf-8">

<title> 密码框 </title>

</head>

<body>

<form method="post" action="">

用户名:<input name="name" type="text" size="21"> </P>

密 码:

<input name="pass" type="password" size="22">

</form>

</body>

</html>

运行示例 9 的代码,在页面中输入密码 "123456",页面显示效果如图 2.15 所示。

| 🤌 密码框 - Windows Internet Explorer |        |
|-----------------------------------|--------|
| 🎓 🏉 密码框 📃 🚺 🔹 📾 👻 🖃               | . »    |
| 用户名: zhangsan                     |        |
| 密码: •••••                         |        |
|                                   |        |
| ┃                                 | 100% - |

图 2.15 密码框的效果

密码框能保证输入数据的安全吗?不能,密码框仅能使周围的人看不见输入的符号,

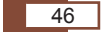

并不能保证输入的数据安全。为了使数据安全,应该加强人为管理,采用数据加密技术等。

#### 3. 单选按钮

单选按钮控件用于选择一组相互排斥的值,组中的每个单选按钮控件应具有相同的名称,用户一次只能单击一个单选按钮。只有从组中单击选按钮才会在提交的数据中提交对 应的数值。在使用单选按钮时,需要一个显式的 value 属性。

#### 触 示例 10

<!DOCTYPE html>

<html>

<head>

<meta charset="utf-8">

<title>单选按钮 </title>

</head>

<body>

<form method="post" action="">

性别:

<input name="gen" type="radio" class="input" value= "男 ">男 &nbsp;

<input name="gen" type="radio" value=" 女 " class="input">女

</form>

</body>

</html>

```
运行示例 10 的代码, 在浏览器中预览效果, 如图 2.16 所示。
```

如果希望在页面加载单选按钮时有一个默认的选项,那么可以使用 checked 属性。例 如,性别选项默认选中为"男",则修改代码如下:

<input name="gen" type="radio" class="input" value=" 男 " checked="checked"> 男

此时,再次运行示例 10,则页面效果如图 2.17 所示。

| 🥭 ¥                | 送技钮 - Windows Internet Explorer 📃 📭 | ×   |
|--------------------|-------------------------------------|-----|
| ☆                  | 🏉 单选按钮                              | »   |
| 性                  | 別: ○男 ○女                            |     |
| <br>  <b>!!!</b> ì | ┼箕机   保护模式: 禁用 🛛 🖓 ▾ 🔍 100% ▾       | //, |
|                    | 图 2.16 单选按钮效果                       |     |

| 🌈 单选按钮 - Windows Internet Explorer 📃 🗆 🗙 |
|------------------------------------------|
| 😭 🏉 单选按钮 🔰 🚺 🔹 🗟 🗸 🖃 🎽                   |
| 性别: ◎男 ○女                                |
| 🌉 计算机   保护模式: 禁用 🛛 🛛 🖓 🔹 100% 👻 🏿        |
|                                          |

图 2.17 使用 checked 属性设置默认选项

#### 4. 复选框

复选框与单选按钮有些类似,只不过复选框允许用户勾选多个选项。复选框的类型是 checkbox,即将表单元素的 type 属性设为 checkbox 就可以创建一个复选框。复选框的

#### 47

HTML5 的高级标签

命名与单选按钮有些区别,既可以多个复选框选用相同的名称,也可以各自具有不同的名 称,关键是看如何使用复选框。用户可以勾选某个复选框,也可以取消勾选。一旦用户勾 选了某个复选框,在表单提交时,会将该复选框的 name 值和对应的 value 值一起提交。

#### 触 示例 11

<!DOCTYPE html>

<html>

<head>

<meta charset="utf-8">

<title>checkbox</title>

</head>

<body>

<form method="post" action="">

爱好:

<input type="checkbox" name="interest" value="sports">运动

<input type="checkbox" name="interest" value="talk">聊天

<input type="checkbox" name="interest" value="play"> 玩游戏

</form>

</body>

</html>

运行示例 11 的代码, 在浏览器中预览效果, 如图 2.18 所示。

与单选按钮一样,复选框也可以设置默认选项,同样使用 checked 属性进行设置。 例如,将爱好中的"运动"选项默认选中,则代码修改如下:

<input type="checkbox" name="cb1" value="sports" checked="checked">运动

运行效果如图 2.19 所示。

| 🧀 checkbox - Tindows Internet Explorer 📃 🗙 | 🥭 checkbox - Vindows Internet Explorer 📃 |
|--------------------------------------------|------------------------------------------|
| 🌟 🌈 checkbox 🔰 📩 🔹 🛸                       | 🏫 🏉 checkbox 🔰 📩 👻 🗔 🗸 🖃                 |
| 爱好: 口运动 🗆 聊天 🗆 玩游戏                         | 爱好: 🛛 运动 🗆 聊天 🗆 玩游戏                      |
| 📭 计算机   保护模式: 禁用 🛛 🖓 🔹 📜 100% 👻 🏸          | 📭 计算机   保护模式: 禁用 🛛 🖓 👻 100% 👻            |
| 图 2.18 复选框效果                               | 图 2.19 设置默认勾选的复选相                        |

> 经验总结

单选按钮应具有相同的名称,便于互斥选择;而复选框的名称则要根据应用环境来确定是否相同。 通常情况下,如果选项之间是并列关系,就需要设置为相同的名称,以便能够同时获取,例如兴趣爱好。 一个人可以有多个兴趣爱好,这样复选框设置相同名称,在提交数据时能够一次性得到所有选择的 兴趣爱好选项,否则,每个选项都需要单独进行读取,从而降低了效率。

48

\_ 🗆 ×

#### 5. 下拉列表框

下拉列表框主要是为了用户快速、方便、正确地选择一些选项,并且节省页面空间,它是通过 <select> 标签和 <option> 标签来实现的。<select> 标签用于显示可供用户选择的下拉列表,每个选项由一个 <option> 标签表示, <select> 标签必须包含至少一个 <option> 标签。相关代码如下:

```
<select name=" 指定列表名称 " size=" 行数 ">
<option value=" 可选项的值 " selected="selected">……</option>
<option value=" 可选项的值 ">……</option>
</select>
```

其中,在有多条选项可供用户滚动查看时,size确定列表中可同时看到的行数; selected 表示该选项在默认情况下是被选中的,而且一个下拉列表框中只能有一个列表项 默认被选中,如同单选按钮组那样。

#### <u>触</u> 示例 12

<!DOCTYPE html>

<html>

<head>

```
<meta charset="utf-8">
```

```
<title>下拉列表框 </title>
```

</head>

<body>

出生日期:

<input name="byear" value="yyyy" size="4" maxlength="4"> &nbsp; 年

<select name="bmon">

<option value="">[选择月份]</option>

<option value="1">一月 </option>

```
<option value="2">二月 </option>
```

```
<option value="3">三月 </option>
```

<option value="4">四月 </option>

- <option value="5"> 五月 </option>
- <option value="6">六月 </option>
- <option value="7"> 七月 </option>
- <option value="8"> 八月 </option>
- <option value="9">九月 </option>

<option value="10">十月 </option>

<option value="11">十一月 </option>

HTML5 的高级标签

```
<option value="12">十二月 </option>
```

</select>月 &nbsp;

<input name="bday" value="dd" size="2" maxlength="2" > 日

</form>

</body>

</html>

运行示例 12 的代码, 在浏览器中预览效果, 如图 2.20 所示。

| ②下拉列表框 - Windows Internet Explorer                                                                                                    |
|----------------------------------------------------------------------------------------------------|
| 😭 🌈 下拉列表框                                                                                                    |
| 出生日期: www<br>年 [这择月份] ▼ 月 dd 日<br> 送择月份]<br>一月<br>三月<br>三月<br>三月<br>五月<br>六月<br>七月<br>八月<br>十月<br>十月<br>4<br>1<br>1<br>1<br>1<br>1<br>1<br>1<br>1<br>1<br>1<br>1<br>1<br>1 |
|                                                                                                    |

#### 图 2.20 列表框效果

下拉列表框中添加的 option 选项会按照顺序进行排列,但是如果希望其中某个选项 默认显示,就需要使用 selected 属性来进行设置。例如,让月份默认显示"十月",则相 应代码修改如下:

<option value="10" selected="selected">十月 </option>

设置了 selected 属性后,则下拉列表框会默认显示"十月",如图 2.21 所示。

| 🖉 下拉列表框 - Windows Internet Explorer | _ 🗆 🗡           |
|-------------------------------------|-----------------|
| 😭 🏈 下拉列表框                           | • 🖻 🖶 • 🔂 • 👘   |
| 出生日期: yyyy 年 🕂 🖌 月 dd               | B               |
| 📄 📄 计算机 丨 保护模式:禁用                   | 🖓 • 🔍 100% • // |
|                                     |                 |

图 2.21 设置下拉列表框的默认显示

#### 6. 按钮

按钮在表单中经常用到,在HTML5中按钮分为三种,分别是普通按钮(button)、提 交按钮(submit)和重置按钮(reset)。普通按钮主要用来响应 onclick 事件,提交按钮 用来提交表单信息,重置按钮用来清除表单中已填信息。相关代码如下:

<input type="reset" name="Reset" value=" 重填 ">

其中, type="button" 表示普通按钮; type="submit" 表示提交按钮; type="reset" 表示重置按钮。name 用来给按钮命名, value 用来设置显示在按钮上的文字。

#### 触 示例 13

<!DOCTYPE html> <html> <head> <meta charset="utf-8"> <title> 按钮 </title> </head> <body> <form method="post" action=""> 用户名:<input name="name" type="text"> 密 码: <input name="pass" type="password"> <input type="reset" name="butReset" value="reset 按钮 "> <input type="submit" name="butSubmit" value="submit 按钮 "> <input type="button" name="butButton" value="button 按钮 " onclick="alert(this.value)"> </form>

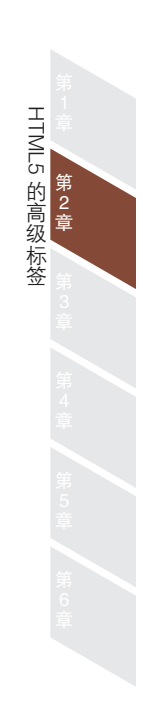

</body>

</html>

运行示例 13 的代码, 在浏览器中预览效果, 如图 2.22 所示。

| 🔆 後報                             |
|----------------------------------|
| 用户名:                             |
| 密码:                              |
| <u>reset按钮</u> submit按钮 button按钮 |

#### 图 2.22 按钮预览效果

针对示例 13 中的按钮,各自的作用是不同的,区别如下:

(1) reset 按钮:用户单击该按钮后,不论表单中是否已经填写或输入数据,表单中 各表单元素都会被重置到最初状态,而填写或输入的数据将被清空。

(2) submit 按钮:用户单击该按钮后,表单将会提交到 action 属性所指定的 URL,

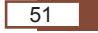

并传递表单数据。

HTML5+CSS3 前端技术——UI 设计师与开发人员合作秘籍

(3) button 按钮:属于普通的按钮,需要与事件关联使用。示例 13 的代码中为普通 按钮添加了一个 onclick 事件,当用户单击该按钮时,将会显示该按钮的 value 值,页面 效果如图 2.23 所示。

| 🏉 按钮 - ∎indows Internet Explorer      | <u> </u>                |
|---------------------------------------|-------------------------|
| 😭 🏉 按钮 🔰 🖓 🔻                          | S - □ ⊕ - ⊡- *          |
| 用户名:<br>密码:                           | 来自网页的清息 区<br>▲ button按钮 |
| iesei按曲 sublini按曲 <u>bullotity</u> ha | 确定                      |

onclick 事件是表单元素被单击时所激发的事件,并只限于按钮。在事件中可以调用 相应的脚本代码,执行一些特定的客户端程序。

有时候,在页面使用按钮,显示的样式不美观,所以在实际开发过程中,往往会使用 图片按钮来代替,如图 2.24 所示。

| 🖉 按钮 - Windows Internet Explorer 📃 🗖 | × |
|--------------------------------------|---|
| 😭 🏉 按钮 🔰 👘 🔹 📾 🔹                     | » |
| 用户名:                                 |   |
| 密码:                                  |   |
| 登录                                   |   |
| , 👘 计算机   保护模式: 禁用 🛛 🖓 🔹 100% 🔹      |   |

图 2.24 图片按钮的效果

实现图片按钮的效果有多种方法,比较简单的方法就是配合使用 **type** 和 **src** 属性,代码如下:

<input type="image" src="images/login.gif" />

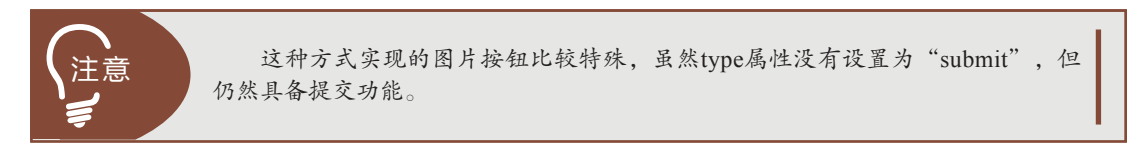

#### 7. 多行文本域

当需要在网页中输入两行或两行以上的文本时,怎么办?显然,前面学过的文本框及 其他表单元素都不能满足要求,这就应该使用多行文本框,它使用的标签是 <textarea>。 相关代码如下:

图 2.23 普通按钮的 onclick 事件

<textarea name="textarea" cols="显示的列的宽度 " rows=" 显示的行数 ">

文本内容

</textarea>

其中, cols 属性用来指定多行文本框的列的宽度; rows 属性用来指定多行文本框的 行数。在 <textarea>……</textarea> 标签对中不能使用 value 属性来赋初始值。

#### 触 示例 14

<!DOCTYPE html>

<html>

<head>

<meta charset="utf-8">

<title> 文本域 </title>

</head>

<body>

<form method="post" action="">

<H4>填写个人评价 </H4>

<textarea name="textarea" cols="40" rows="6">

自信、活泼、善于思考……

</textarea>

 $<\!\!/p\!>$ 

</form>

</body>

</html>

运行示例 14 的代码,在浏览器中预览效果,如图 2.25 所示。

| 🖉文本域 - Windows Internet Explorer | _ <b>_ _ _ X</b> |
|----------------------------------|------------------|
| 🚖 🏉 文本域                          | S - = ⊕ - ⊵- »   |
| 填写个人评价                           |                  |
| 自信、活泼、善于思考                       | <u>A</u>         |
|                                  | T                |
| ∫                                | 🖓 • 🔍 100% • //  |

图 2.25 多行文本框效果

#### 8. 文件域

文件域用于实现文件的选择,在应用时只需把type 属性设为"file"即可。在实际应用中, 文件域通常应用于文件上传的操作,如选择需要上传的文本、图片等。

53

HTML5 的高级标签

#### 触 示例 15

<!DOCTYPE html>

<html>

<head>

<meta charset="utf-8">

<title> 文件域 </title>

</head>

<body>

<form action="" method="post" enctype="multipart/form-data">

<input type="file" name="files" /><br/>

<input type="submit" name="upload" value=" 上传 " />

</form>

</body>

</html>

运行示例 15 的代码, 在浏览器中预览效果, 如图 2.26 所示。

| 🦉文件域 - Tindows Internet Explorer 📃 🗆 🗙 |        |                 |  |  |
|----------------------------------------|--------|-----------------|--|--|
| 😭 🌈 文件域                                | - 🖞    | ⊠ - ⊑ ⊕ •       |  |  |
| [                                      | 法由此在   |                 |  |  |
|                                        | 测52    |                 |  |  |
|                                        |        |                 |  |  |
|                                        |        |                 |  |  |
| 📃 计算机   保持                             | 户模式:禁用 | 🖓 🔹 🔍 100% 🔹 // |  |  |

#### 图 2.26 文件域

如图 2.26 所示,文件域会创建一个不能输入内容的地址文本框和一个"浏览"按钮。 单击"浏览"按钮,将会弹出"选择要加载的文件"对话框,选择文件后,路径将显示在 地址文本框中,执行的效果如图 2.27 所示。

| ②文件域 - Tindors Inte<br>文件(2) 编辑(2) 查看(2)<br>☆ 收藏来 愛文件域                                                                                                    | → 收藏夹( <u>)</u> »<br>浏览 1                                                                                                    |                                      |
|----------------------------------------------------------------------------------------------------|----------------------------------------------------------------------------------------------------|--------------------------------------|
| 上17 选择要加载的文:                                                                                                    | <b>#</b>                                                                                                    | ? ×                                  |
| 受我的电」 查找范围 (⊥):                                                                                                    | 🚞 inages                                                                                                    | 💽 🕝 🤣 📂 🎟 •                          |
| 表現で的文档<br>使い<br>東面的文档<br>変か<br>現面の文档<br>現面の<br>地応<br>地応<br>の<br>上<br>の<br>内<br>上<br>の<br>内<br>一<br>の<br>一<br>の<br>一<br>の<br>一<br>の<br>一<br>の<br>一<br>の<br>一<br>の<br>一<br>の<br>一<br>の<br>一<br>の<br>一<br>の<br>一<br>の<br>一<br>の<br>一<br>の<br>一<br>の<br>一<br>の<br>一<br>の<br>一<br>の<br>一<br>の<br>一<br>の<br>一<br>の<br>一<br>の<br>一<br>の<br>一<br>の<br>一<br>の<br>一<br>の<br>一<br>の<br>一<br>の<br>つ<br>の<br>つ<br>の<br>つ<br>つ<br>の<br>つ<br>の<br>つ<br>の<br>つ<br>の<br>つ<br>の<br>つ<br>の<br>つ<br>の<br>つ<br>の<br>つ<br>の<br>つ<br>の<br>つ<br>つ<br>の<br>つ<br>の<br>つ<br>の<br>つ<br>の<br>つ<br>の<br>つ<br>の<br>つ<br>の<br>つ<br>の<br>つ<br>つ<br>の<br>つ<br>つ<br>つ<br>つ<br>つ<br>つ<br>つ<br>つ<br>つ<br>つ<br>つ<br>つ<br>の<br>つ<br>つ<br>つ<br>つ<br>つ<br>つ<br>つ<br>つ<br>つ<br>つ<br>つ<br>つ<br>つ | 文件名(1):     Fend.e. gif       h.b.g. jpg     ind.g. jpf       h.edder. gif     ind.g. gif       ingl. gif     ingl. gif       ingl. gif     ingl. gif       login_moussover. gif     login_moussover. gif       login_moussover. gif     register_leftfoot. gif       register_leftfoot. gif     register_leftfoot. gif | ************************************ |

图 2.27 文件域与上传操作

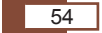

在使用文件域时,需要特别注意的是包含文件域的表单,由于提交的表单数据包括 普通的表单数据、文件数据等多部分内容,因此必须设置表单的"enctype"编码属性为 "multipart/form-data",这表示将表单数据分为多部分提交。

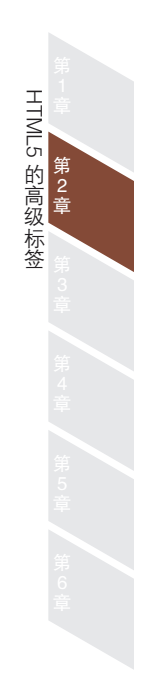

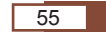

# 实 战 案 例

# 实战案例 1——制作树形菜单页面

#### 🔒 需求描述

- HTML5+CSS3 前端技术——UI 设计师与开发人员合作秘籍

模拟"我的电脑"中的磁盘文件管理,显示磁盘与文件夹之间的关系,完成效果如图 2.28 所示。

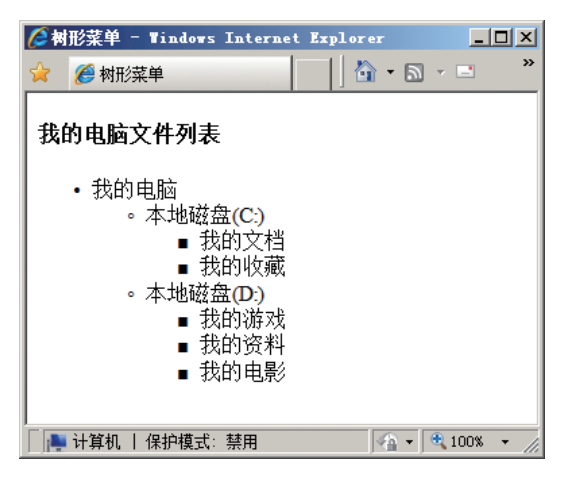

图 2.28 模拟树形菜单页面

#### 🔒 技能要点

- ▶ 以 标签来实现。
- ▶ 以 标签表示列表项。

#### 🔒 实现思路

▶ 以 标签和 标签来实现上述无序列表样式。

实战案例 2——制作模拟考试试卷页面

#### 🔒 需求描述

模拟考试试卷选择题的题型格式,使用有序列表完成模拟试卷,完成效果如图 2.29 所示。

#### 🔒 技能要点

- ▶ 以 标签来实现。
- ▶ 以 标签表示列表项。

56

#### 🔒 实现思路

以 标签和 标签来实现上述有序列表样式。

| 詹在线考试试卷 - Vindows Internet Explorer                          |
|--------------------------------------------------------------|
| 😭 🌈 在线考试试卷 👘 👘 🖓 🔹 🔝 🗸 📼 🖷 🔹 💀 🔗 🕫 🐨 📽 🛍 题                   |
|                                                              |
| HTML仕线考试试题                                                   |
| 1. HTML中,换行使用的标签是()。                                         |
| $A_{\rm o} < br/>bc) = 100000000000000000000000000000000000$ |
| B.                                                           |
| C. <hr/>                                                     |
| D. <img/>                                                    |
| 2. <mmg></mmg> 标签的()属性用于指定图像的地址。                             |
| A. alt                                                       |
| B. href                                                      |
| C. src                                                       |
| D. addr                                                      |
| 3. 创建一个超级链接使用的是()标签。                                         |
| A. <a></a>                                                   |
| B. <o⊳< td=""></o⊳<>                                         |
| C. <img/>                                                    |
| D. <hr/>                                                     |
| 4. <mmg></mmg> 标签的()属性用来设置图片与旁边内容的水平距离。                      |
| A. hspace                                                    |
| B. vspace                                                    |
| C. border                                                    |
| D. alt                                                       |
| 5. 下面HTML结构中,不属于列表结构的是()。                                    |
| A. ul-li                                                     |
| B. ol-li                                                     |
| C. dl-dt-dd                                                  |
| D. p-br                                                      |
|                                                              |
| 完成 🔰 🔰 计算机   保护模式: 禁用 🖓 🔸 🔍 100% 👻                           |

图 2.29 模拟试卷选择题页面

实战案例 3——制作易趣网商品列表页面

#### 🔒 需求描述

使用定义列表制作易趣网商品列表页面,页面效果如图 2.30 所示。

#### 🔒 技能要点

- ▶ 以 <dl> 标签来实现。
- ▶ 以 <dt> 标签定义列表项。
- ▶ 以 <dd> 标签定义内容。

#### 🔒 实现思路

把图片作为商品的标题性内容放在 <dt> 标签中,把价格和商品的简单介绍放在 <dd> 标签中。

57

HTML5 的高级标签

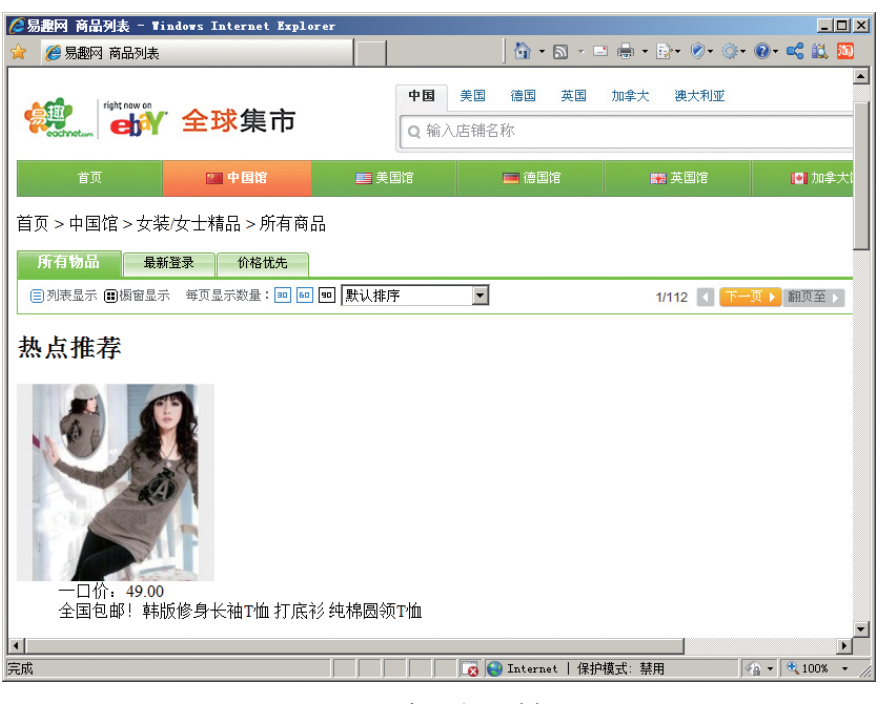

图 2.30 易趣网商品列表页面

实战案例 4——制作淘宝店铺列表页面

#### 🔒 需求描述

制作如图 2.31 所示的淘宝店铺列表页面。

| 🌈 淘宝店舗列表 - Windows Inter                                                                  | rnet Explorer |                                      |                                        |      |          |             |         | _02         |
|-------------------------------------------------------------------------------------------|---------------|--------------------------------------|----------------------------------------|------|----------|-------------|---------|-------------|
| 😭 🌈 淘宝店铺列表                                                                                |               |                                      |                                        |      | - 🟠 -    | 5 · 🗉 🖶 •   | D• Ø• Ø | • 💽 • 🚅 🚉 题 |
| 淘宝网                                                                                       |               | 47                                   | <b>宝贝 店铺</b><br>输入您想要的店铺名司             | 成掌柜名 |          |             |         | Q 搜索        |
| 首页 服装配饰                                                                                   | 美容鞋包          | 食品母婴                                 | 文体服务                                   | 建材家居 |          | 名人导购        | 趣味创     | 意           |
| 淘宝首页> 店铺街> 所有店铺                                                                           | (4626173)     |                                      |                                        |      |          |             |         |             |
| 淘店                                                                                        | 所有店铺          | 促销店铺                                 |                                        |      |          |             |         | 1/100 🔳 下一页 |
| 关键字                                                                                       | 店铺信息          |                                      |                                        |      | 宝贝总数     | Deefer 🕑    | 所在地 💌   | 排序:人气参信用    |
| <ul> <li>英目 所有类目 ▼</li> <li>□ 店舗名 □ 掌柜名</li> <li>□ 主書宝贝</li> <li>消保类型</li> </ul>          | 韩都<br>衣舍      | <u>韩都衣舍前</u><br>主营宝贝:<br><b>●♂</b> ● | <u>單舰店</u><br>韩都衣舍 2011                | 现货   | 8122     | 和我联系<br>高城  | 山东济南    | 旗舰店 –       |
| □ 如实描述 □ 7天退換<br>□ 假一师三 □ 正品保障<br>□ 30天雄修 □ 闪电发货<br><b>促销优惠</b><br>□ 洋和公 □ 近现全            | 0.\$A         | osa品牌服(<br>主营宝贝:<br><b>●∛</b> ●      | <u>饰旗舰店</u><br>1 <sup>4</sup> 恤 连衣裙 女装 | Ē    | 696      | 和我联系<br>高城  | 广东深圳    | 旗舰店         |
| <ul> <li>□ 送礼品</li> <li>□ 免邮费</li> <li>特殊服务</li> <li>□ 信用卡大额支付</li> <li>□ 貸到付款</li> </ul> |               | andostore安<br>主营宝贝:                  | <u>都专卖店</u><br>andostore t恤 连          | 衣裙   | 321      | 和我联系<br>高城  | 湖北武汉    | 旗舰店         |
| □ 退货免运费                                                                                   | ~             | 麦包包箱包                                | <u>回官方旗舰店</u>                          |      | 🔄 Intern | +   保护模式· 彗 |         |             |

图 2.31 淘宝店铺列表页面

#### 🔒 技能要点

- ▶ 学会使用表格。
- ▶ 掌握表格、单元格常用属性的用法。
- ▶ 学会使用表格嵌套制作页面。

#### 🔒 实现思路

- ▶ 构建网页结构,分析表格的嵌套关系。
- ▶ 合理地对表格进行嵌套。
- ▶ 对需要合并的单元格进行合并。
- ▶ 设置单元格内文本的对齐方式。
- ▶ 在单元格内插入内容。

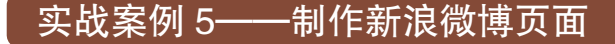

#### 🖪 需求描述

制作如图 2.32 所示的新浪微博首页。

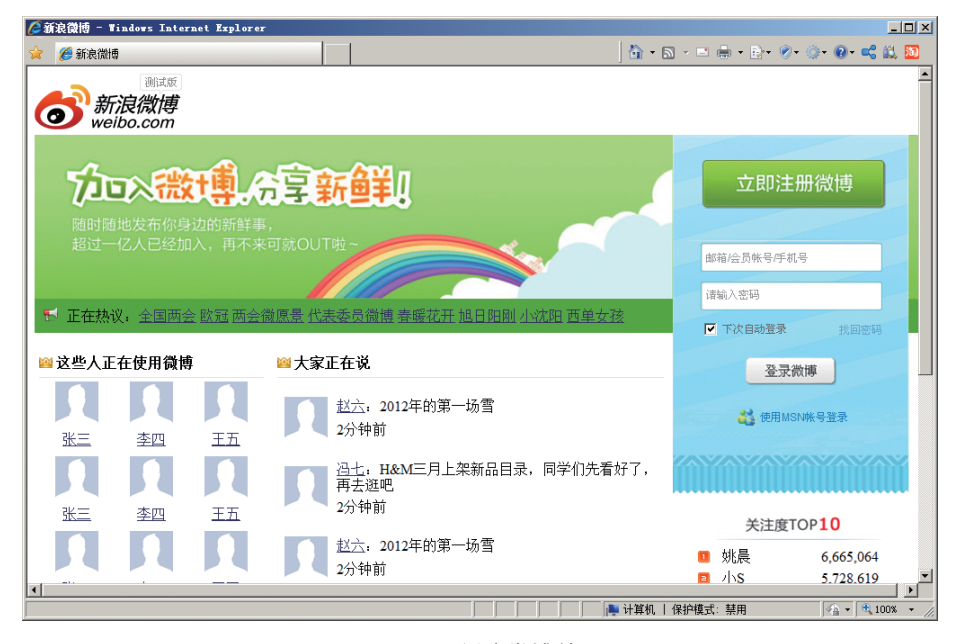

图 2.32 新浪微博首页

#### 🔒 技能要点

- ▶ 学会使用表格。
- ▶ 掌握表格、单元格常用属性的用法。
- ▶ 学会使用表格嵌套制作页面。

59

HTML5 的高级标签

#### 🔒 实现思路

- ▶ 构建网页结构,分析表格的嵌套关系。
- ▶ 合理地对表格进行嵌套。
- ▶ 对需要合并的单元格进行合并。
- ▶ 设置单元格内文本的对齐方式。
- ▶ 在单元格内插入内容。

# 实战案例 6——制作网易邮箱登录页面

#### 🔒 需求描述

制作如图 2.33 所示的网易邮箱登录页面。

| 🌽 网易邮箱登录 - Windows Internet Explorer                                                                                           |                                           |
|----------------------------------------------------------------------------------------------------|-------------------------------------------|
| 🖕 收藏夹 🏾 🏉 网易邮箱登录                                                                                                    | 🚹 • 🗟 • 🖃 🖶 • 页面(P) • 安全(S) • 工具(D) • 🕢 • |
| <b>163</b> 网易免费邮<br>mail.163.com<br>中文邮箱第一品牌                                                                                   | 免费邮 企业邮 VIP邮箱 帮助                          |
| IMAP服务(iPhone、iPad、Android<br>视频+图文,手把手教您设置IMAP                                                                                | ● 普通登录                                    |
|                                                                                                    | 用户名 @163.com                              |
|                                                                                                    | 密码                                        |
|                                                                                                    | 版 本 <u> 默认 ▼</u><br>□ 自动登录 ▼ SSL          |
| <ul> <li>163/126/yeah三大免费邮箱均默认开放</li> <li>全面支持iPhone/iPad及Android等系统</li> <li>客户端、手机与网页,实现发送、阅读邮件立<br/>即同步普通登录手机号登录</li> </ul> | 登录 注册                                     |
| <mark>網易 NETEASE</mark> 关于网易 免费邮 自                                                                                             | 『方博客 客户服务 隐私政策   网易公司版权所有 © 1997-2011     |
| 完成                                                                                                    | 100% ・ //                                 |

图 2.33 网易邮箱登录页面

#### 🔒 技能要点

- ▶ 学会使用表格布局表单。
- ▶ 学会常见表单元素的创建方法。

#### 🔒 实现思路

- ▶ 首先应当使用表格来制作页面的整体布局,在表格内插入图片、文本等内容。
- ▶ 在登录区域,插入一个表格,设置边框、填充,然后在表格内插入一个表单。
- ▶ 在表单中,再插入表格来控制表单元素的显示位置。
- 页面中用到的表单元素有单行文本框、密码框、下拉列表框、复选框、提交按钮 和普通按钮。

# 实战案例 7——制作阿里巴巴会员注册页面

#### 👩 需求描述

- ▶ 制作如图 2.34 所示的阿里巴巴会员注册页面。
- ▶ 电子邮箱、登录名、密码最多能容纳的字符数是32个,验证码最多能容纳5个字符。
- ▶ 默认情况下,会员身份中的"买家"处于选中状态。
- ▶ 提交按钮使用课工场 UI/UE 学院 kgc.cn/uiue 提供的本章素材中相应的图片代替。

| 🏉阿里巴巴会员注册 - Windows Int                               | ernet Explorer 📃 🛛 🗙                                                                                                    |
|-------------------------------------------------------|----------------------------------------------------------------------------------------------------|
| 🖕 收藏夹 🏾 🏉 阿里巴巴会员注册                                    | 🟠 • 🗟 - 🖻 🖶 • 页面(P) • 安全(S) • 工具(D) • 🚱 • 🎽                                                                                                    |
| を た で に や の ま に や の の の の の の の の の の の の の の の の の の | 册 登录   阿里巴巴首页   客服中心   20 提建议<br>如需帮助,请咨询 [20] 阿牛在线] 或拨打400-800-1688                                                                                                    |
|                                                       | * 为必填项                                                                                                    |
| 电子邮箱:                                                 |                                                                                                    |
| 会员登录名:                                                |                                                                                                    |
| 密码:                                                   |                                                                                                    |
| 再次输入密码:                                               |                                                                                                    |
| 会员身份:                                                 | ⊙买家 ○卖家 ○两者都是                                                                                                    |
| 验证码:                                                  | 100~100~100~ 看不清? 换一张                                                                                                    |
|                                                       | 同意以下服务条款并注册                                                                                                    |
|                                                       | 欢迎阅读阿里巴巴公司(阿里巴巴)服务条款协议(下称"本协议"), 您应当在▲<br>使用服务之前认真阅读本协议全部内容,且对本协议中加租字体显示的内容,<br>阿里巴巴者促恋应重点阅读。本协议阐述之条款和条件适用于您使用阿里巴巴<br>中文网站(所涉城名为: Alibaba.com.cn、alibaba.cn、1688.com。下<br>同),所提供的在全球企业间(B-TO-B)电子市场(e-market)中进行贸易和交 ▼ |
| 阿里巴巴版权<br>阿里巴巴集团:阿里巴巴网络- d                            | 所有1999-2010著作权与商标声明   法律声明   服务条款   隐私声明   联系我们   网站地图   产品体验中心<br>P回这 国际站 全球速率通 日文站 中国万网   淘宝网   支付宝   中国建希   雅存口碑网   阿里வ姓   阿里வ姐   集閉研究中小。                                                                           |
| 完成                                                    | ● ● ● ● ● ● ● ● ● ● ● ● ● ● ● ● ● ● ●                                                                                                    |

图 2.34 阿里巴巴会员注册页面

#### 🔒 技能要点

- ▶ 学会使用表格布局表单。
- ▶ 学会常见表单元素的创建方法。

61

HTML5 的高级标签

#### 🔒 实现思路

- ▶ 构建网页结构,分析表格的嵌套关系,制作使用表格布局的页面。
- ▶ 在注册表单所在的位置插入表单。
- ▶ 在表单内插入表格,用来容纳文本及表单元素。
- ▶ 在对应的单元格内插入表单元素。

#### 🔒 难点提示

- ➤ 会员身份中的单选按钮名称必须相同,单选按钮的默认选中状态可以在"属性" 面板中进行设置,或者在"代码"视图下添加 checked 属性。
- ▶ 图片按钮使用 type 和 src 属性来实现。

# 实战案例 8——制作人人网注册页面

#### 🔒 需求描述

- ▶ 制作如图 2.35 所示的人人网注册页面。
- ▶ 注册邮箱、密码、姓名和验证码最多能容纳的字符数分别是 50 个、16 个、8 个和5 个。

| 🏉人人 阿注册页面 -                | Tindows Internet Explorer     |                                             |
|----------------------------|-------------------------------|---------------------------------------------|
| 🖕 收藏夹 🏾 🏉 人人               | 网注册页面                         | 🏠 • 🗟 - 🖃 🚔 • 页面(P) • 安全(S) • 工具(0) • 🔞 • 🎽 |
| <b>以</b> 入人网<br>renren.com | 10秒找到你所有朋友                    | 己有人人网账号, <u>登录</u>                          |
| 免费开通人人<br>注册邮箱:            | <b>网账号</b><br>                | <b>你知道吗?</b><br>人人网是中国 <b>最大</b> 的SNS社区     |
| 创建密码:                      |                               |                                             |
| 真实姓名:                      |                               | <b>最执</b> 门公共主面                             |
| 性别:                        | ◎男 ○女                         |                                             |
| 生日:                        | 1991 - 年 10 - 月 30 - 日        |                                             |
| 我现在:                       | 正在上学                          | 赵薇 李开复 商界                                   |
| 验证码:                       | ▲ 重不遭換一张? ● 重不遭换一张? ● 可加注册找好友 | <b>最热门游戏</b>                                |
| <u>⇒ct</u>                 |                               | 点击免费开通账号表示同意并遵守人人服务条款                       |
| 7GPX                       |                               | 3 3XHJHEMU 100% • //                        |

图 2.35 人人网注册页面

- ▶ 默认情况下,性别中的"男"处于选中状态。
- ▶ 生日下拉列表框中的 "1991 年 10 月 30 日"处于选中状态。
- ▶ 提交按钮使用课工场 UI/UE 学院 kgc.cn/uiue 提供的本章素材中相应的图片代替。

#### 🔒 技能要点

- ▶ 学会使用表格布局表单。
- ▶ 学会常见表单元素的创建方法。

#### 🔒 实现思路

- ▶ 构建网页结构,分析表格的嵌套关系,制作使用表格布局的页面。
- ▶ 在注册表单所在的位置插入表单。
- ▶ 在表单内插入表格,用来容纳文本及表单元素。
- ▶ 在对应的单元格内插入表单元素。

HTML5 的高级标签